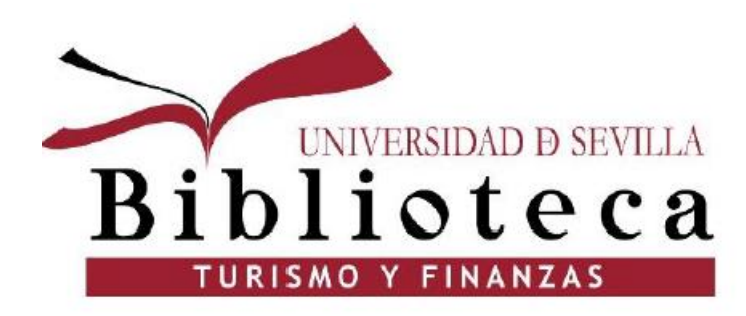

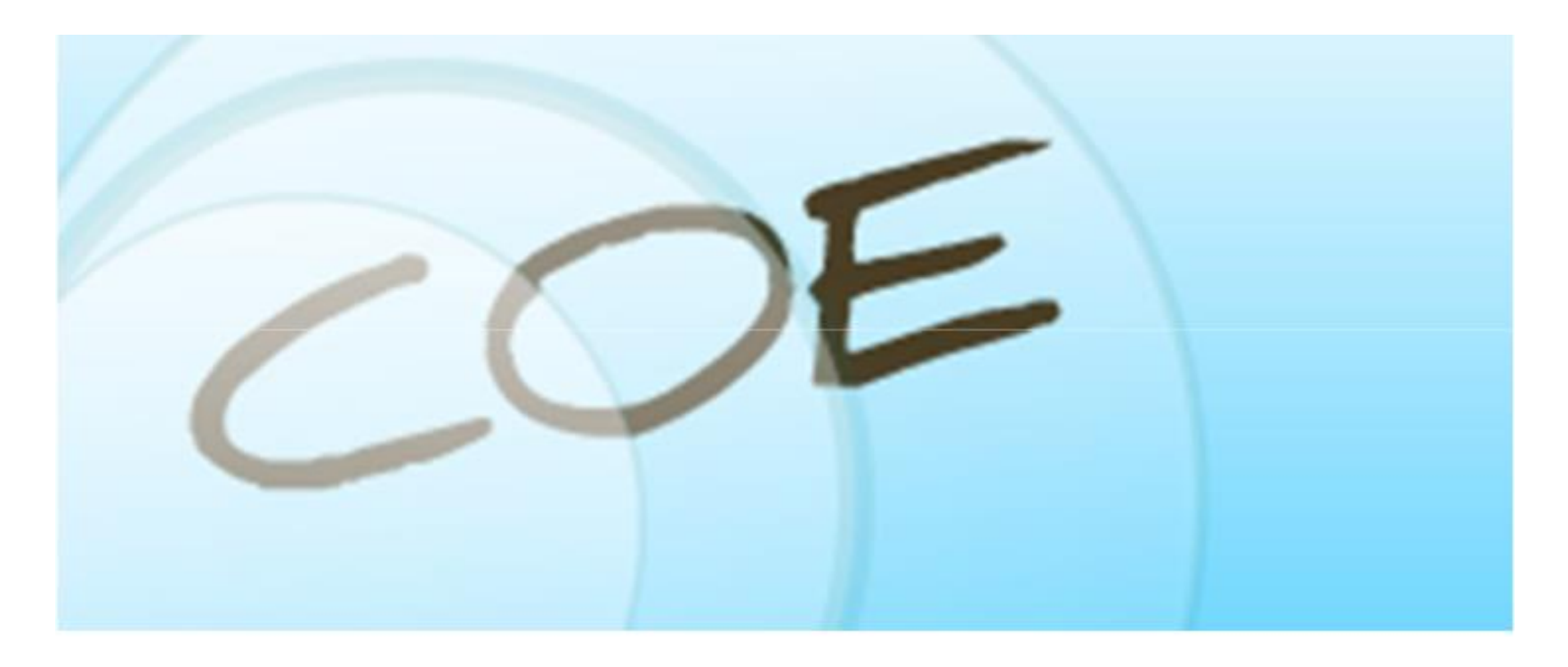

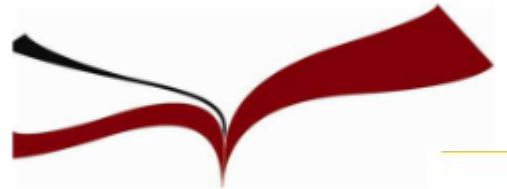

#### COE 2020/21

#### Curso de Orientación al Estudio para alumnos de nuevo ingreso (COE). Curso 2020/2021

Dirigido a alumnos de nuevo ingreso en titulaciones de grado en Centros Propios de la Universidad de Sevilla ¡Consigue tu primer crédito en la Universidad!

Una vez hayas superado el curso, obtendrás un certificado de reconocimiento académico y podrás solicitar **1 CRÉDITO** optativo\* en la secretaría de tu centro.

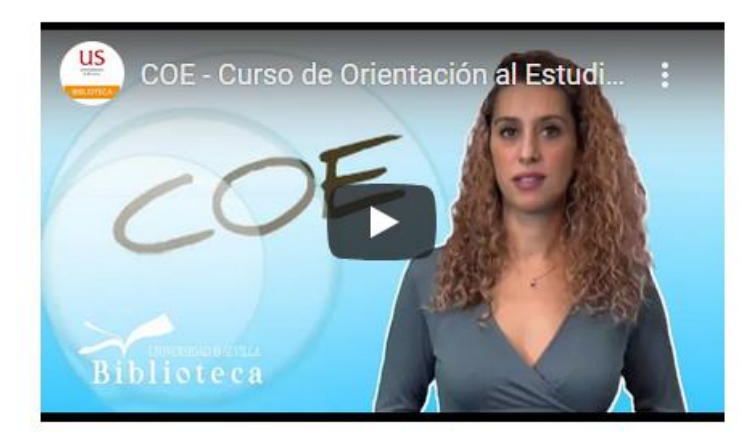

Curso de Orientación al Estudio y Competencias Informáticas e Informacionales 2020/21: tu primer curso en la Universidad, totalmente virtual, que te facilitará el aprendizaje y potenciará tus habilidades digitales (en el uso de las TIC y gestión de la información.)

- Te mostraremos las técnicas de estudio más eficaces.
- Descubrirás qué servicios informáticos te ofrece la Universidad de Sevilla: cómo acceder a ellos, software disponible, recursos que puedes encontrar en la red, cómo adquirir tu identidad digital.
- Y además te ayudamos a buscar y localizar la información útil para tus trabajos de clase, a evaluarla y a respetar los derechos de autor, citando las fuentes y estableciendo "tu privacidad" en la red. La Biblioteca no tendrá secretos para ti.

Información sobre el COE en la página web de la BUS: http://bib.us.es/cursos orientacion

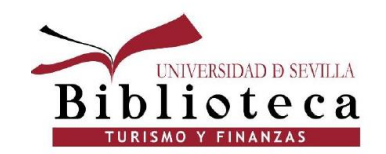

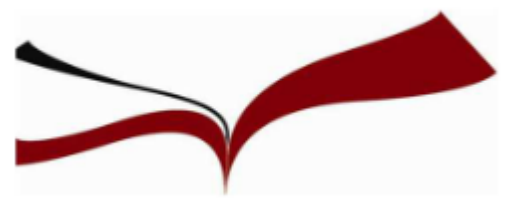

- Curso totalmente virtual a través de la Plataforma de Enseñanza Virtual.
- Una vez finalizado, se puede solicitar 1 crédito en la Secretaría de la Facultad, excepto los alumnos que cursan un Doble Grado.
- También tendrás la posibilidad de subir la nota de la asignatura.
- Solamente disponible para alumnos de nuevo ingreso, no para repetidores.

#### Cómo acceder a la plataforma virtual:

- 1. Entrar en la página web de la US
- 2. En Universidad Digital elegir "Enseñanza Virtual"

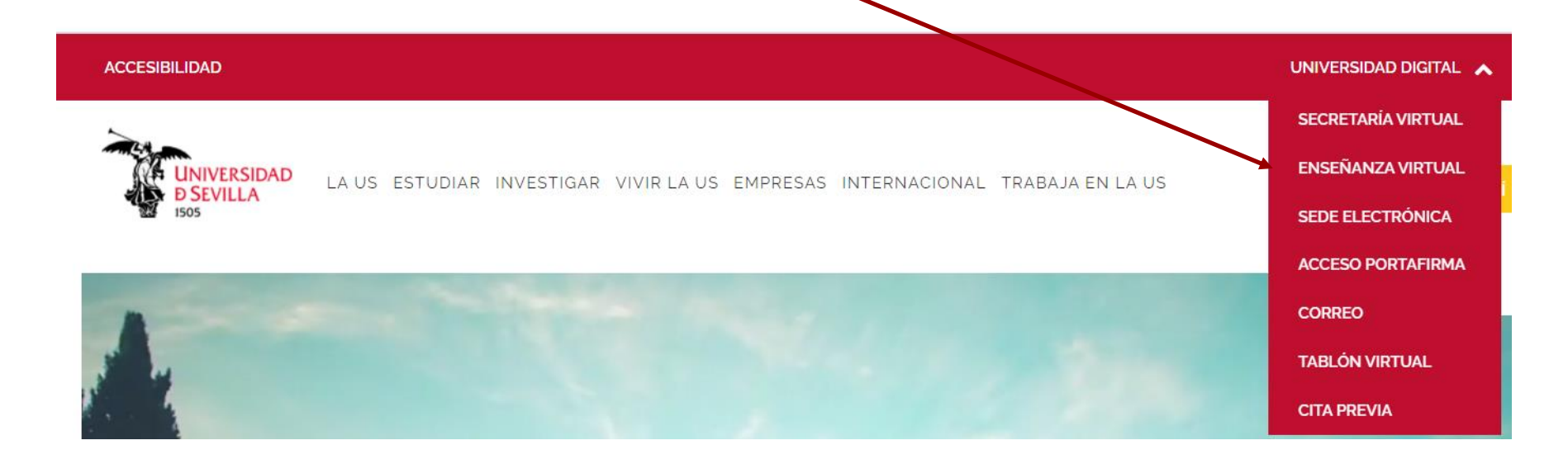

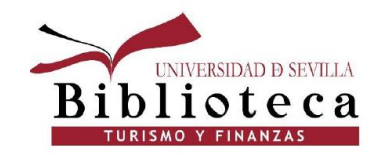

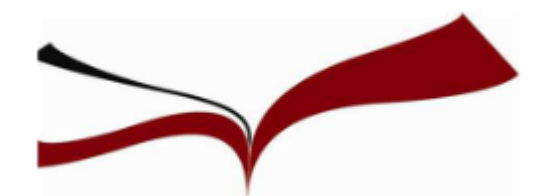

# Cómo acceder a la plataforma de enseñanza virtual

|                                                                                                    | MIS CURSOS                                                                                                    |                                                                                                    |
|----------------------------------------------------------------------------------------------------|----------------------------------------------------------------------------------------------------|----------------------------------------------------------------------------------------------------|
| Contactar                                                                                                    | Inicie la sesión aquí                                                                                                    | My Media                                                                                                    |
| Para cualquier duda o consulta sobre el uso de la plataforma de Enseñanza<br>Virtual, puede contactar con el <b>Servicio de Enseñanza Virtual</b> , a través de<br>la dirección: https://sos.us.es | <ul> <li>Cambiar el tamaño de texto   Privacidad y condiciones de uso</li> <li>Configuración de contraste alto</li> </ul> | My Media                                                                                                    |
|                                                                                                    |                                                                                                    | Mis anuncios                                                                                                    |
| Navegadores Compatibles                                                                                                    |                                                                                                    | No se han publicado anuncios de institución en los últimos 7 días.<br>más anuncios                                                                                                    |
| compatibles/certificados con la versión actual de la plataforma de<br>Enseñanza Virtual                                                                                                    |                                                                                                    | Acceso a aplicaciones Web de la US<br>(EV, SEVIUS,)                                                                                                    |
|                                                                                                    | UNIVERSIDAD<br>D SEVILLA                                                                                                  | Se han detectado problemas de acceso a ciertas aplicaciones como la plataforma de Enseñanza Virtual relacionados con las <b>cookies del navegador</b> . Para solucionar entre otras esta incidencia, se ha redactado una Guía para la resolución de problemas con el acceso a aplicaciones web de la US. |
|                                                                                                    | Pulse sobre la imagen para acceder                                                                                        | Puede acceder a la citada guía pinchando <b>aquí</b> .                                                                                                    |

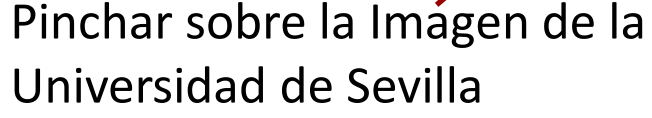

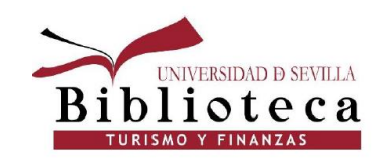

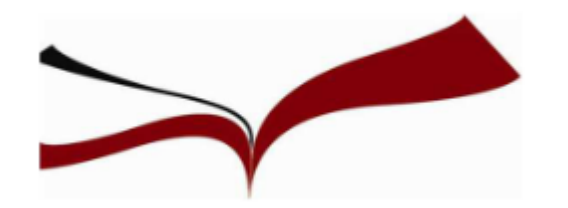

En la plataforma de Enseñanza virtual, dentro de "Mis cursos", para hacer el curso COE tienes que pinchar sobre: "COE (2020-21) – Facultad de Turismo y Finanzas". <u>Importante</u>: A los alumnos que repiten la asignatura no les aparece disponible.

#### Mis cursos

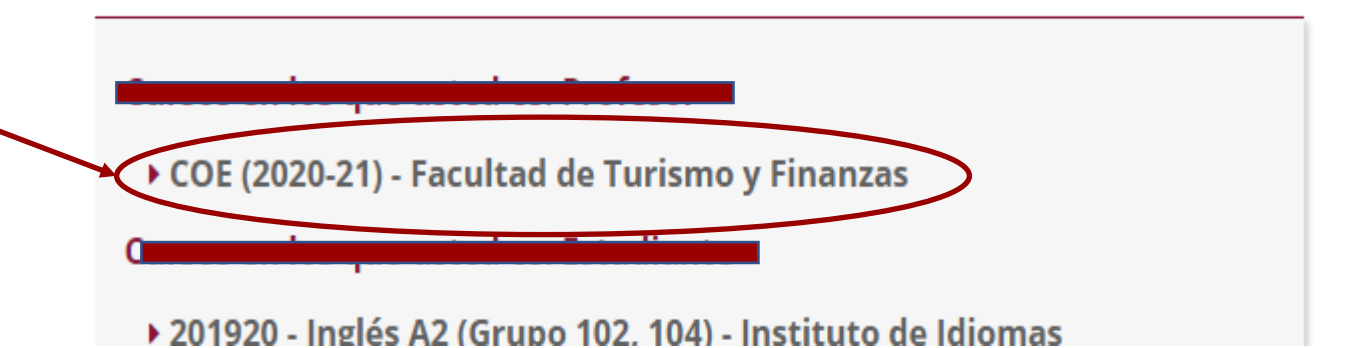

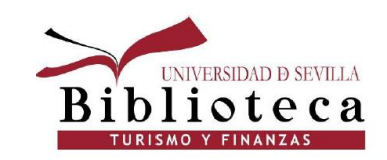

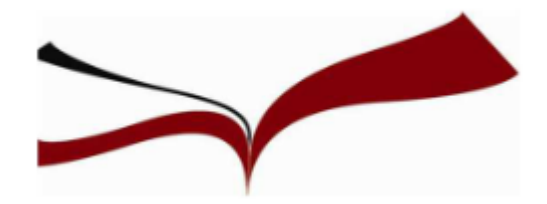

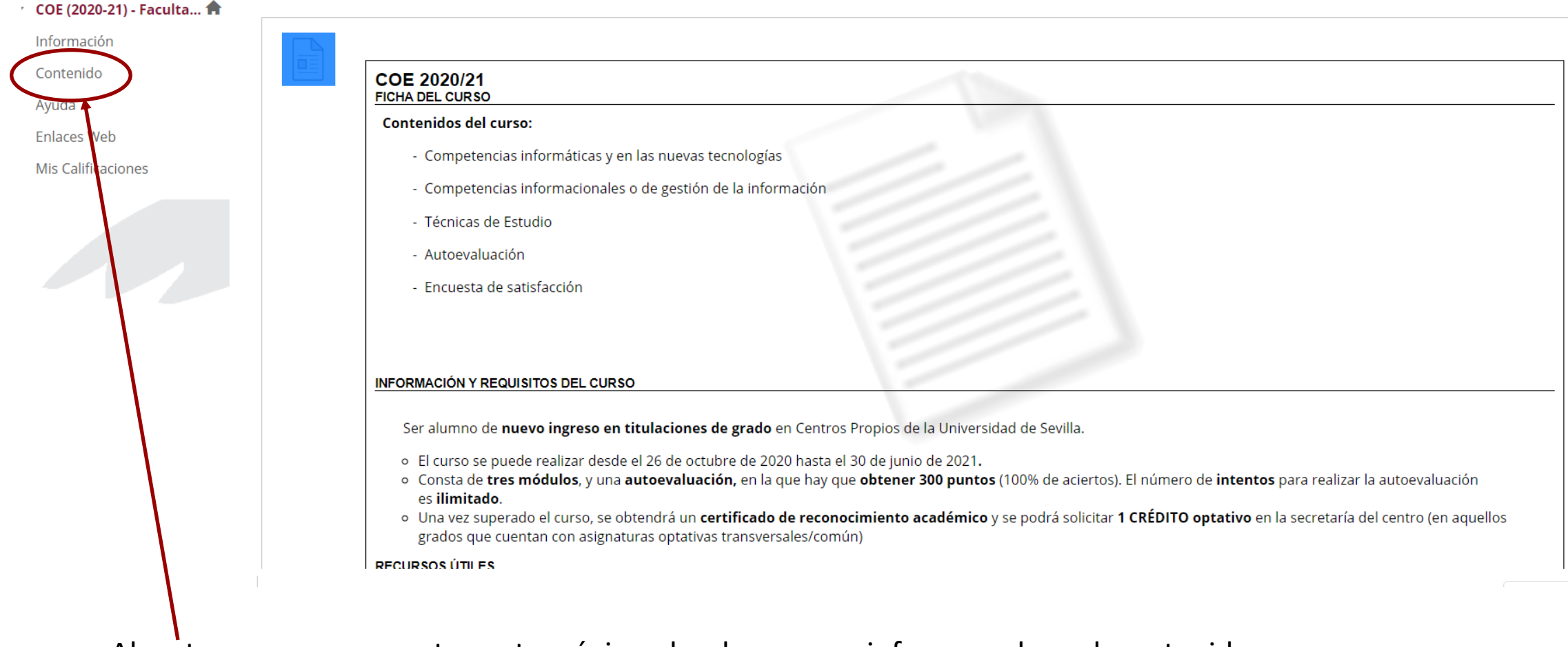

Al entrar, se nos muestra esta página donde se nos informa sobre el contenido y requisitos del curso. Para entrar en las carpetas del curso, pinchar en el menú lateral izquierdo sobre "Contenido".

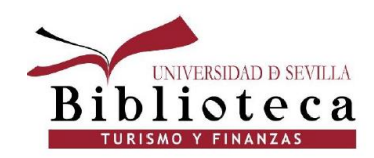

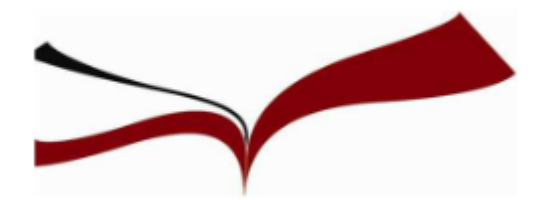

| N | M. |  |
|---|----|--|
|   |    |  |
|   |    |  |

COE - Curso de Orientación al Estudio 20/21. Biblioteca de la Universidad de Sevilla

| ust    | Thereis            |
|--------|--------------------|
| Hup    | mer A              |
| eurso  | on la Cart         |
| Univer | and and the second |
| -      |                    |
|        |                    |

Duración: 2:38 Usuario: n/a - Añadida: 26/10/20 **Competencias Informáticas** Competencias en gestión de la información

Técnicas de estudio

Evaluación

vemos un vídeo donde se nos explica qué es el COE, 3 carpetas de los las Módulos del COE, 1 carpeta con la Evaluación y 1 Encuesta. La Evaluación es un test de 30 preguntas sobre el contenido de los Módulos.

Dentro

de contenido

Para saber contestar a las preguntas, tenemos que leernos el contenido de las carpetas.

Encuesta de satisfacción. Ya has superado el curso, ahora debes rellenar la encuesta, pulsa aquí

iiNo te llevará más de 2 minutos!!

Cuando la rellenes, pulsa en Continuar, no en Salvar y continuar más adelante

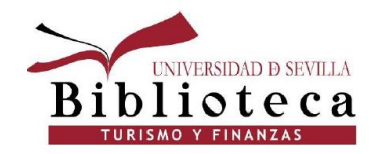

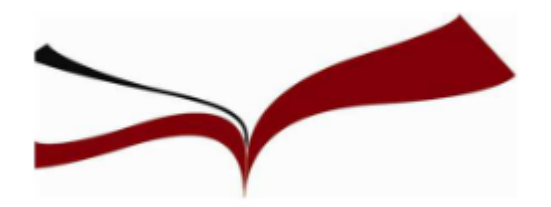

| î, Q                      |                                                                     | Evaluación 📀                                                                                                    |  |  |
|---------------------------|---------------------------------------------------------------------|----------------------------------------------------------------------------------------------------|--|--|
| COE (2020-21) - Faculta 🕈 |                                                                     |                                                                                                    |  |  |
| Página principal 🛛        | principal Z 📀 Desarrollar contenido 🗸 Evaluaciones 🗸 Herramientas 🗸 |                                                                                                    |  |  |
| Información               | 0                                                                   |                                                                                                    |  |  |
| Contenido                 | 0                                                                   | Evaluación COE 20/21                                                                                                    |  |  |
| Debates 🗹                 | 0                                                                   | Esta autoevaluación te permite superar el curso COE 20/21 por lo que obtendrás un certificado y/o solicitar un crédito optativo, para superarlo tienes que obtener un 300. Los intentos son ilimitados |  |  |
| Grupos 🛛                  | Ø                                                                   | No te olvides de rellenar la encuesta , una vez finalizada la evaluación.                                                                                                    |  |  |
| Herramientas 🗹            | 0                                                                   | Más información sobre el curso, certificados, crédito en: https://bib.us.es/cursos orientacion                                                                                                    |  |  |
| Ayuda                     | Ø                                                                   |                                                                                                    |  |  |

Cuando entramos en la carpeta Evaluación, después de leernos los Módulos, se nos muestra esta pantalla donde se nos explica que la evaluación nos permite superar el curso COE. Para continuar, pinchamos sobre "Evaluación COE 20/21"

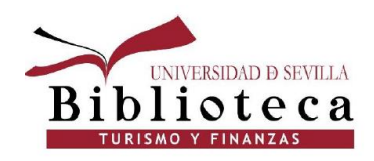

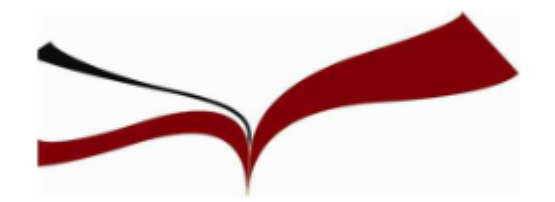

En la siguiente pantalla se nos aclara que el examen permite varios intentos. Para comenzar a hacer el test, hay que pinchar en "Continuar"

Continuar: Evaluación COE 20/21

| INSTRUCCIONES                                                    |                                                                                                    |  |
|------------------------------------------------------------------|----------------------------------------------------------------------------------------------------|--|
| Forzar terminación                                               | Este examen se puede guardar y reanudar posteriormente.                                                                                              |  |
| Intentos múltiples                                               | Este examen permite varios intentos.                                                                                                    |  |
| Haga clic en <b>Continuar</b> par<br>Estará viendo una vista pre | a continuar: Evaluación COE 20/21. Haga clic en <b>Cancelar</b> para volver atrás.<br>liminar de esta evaluación y sus resultados no se registrarán. |  |
|                                                                  |                                                                                                    |  |

Haga clic en Continuar para comenzar. Haga clic en Cancelar para salir.

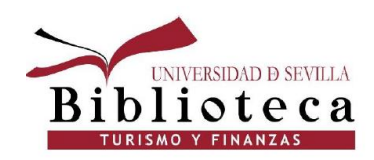

Continuar

Cancelar

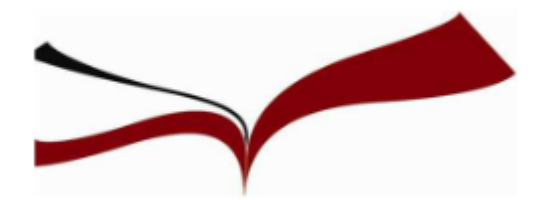

#### Vista preliminar de examen: Evaluación COE 20/21

| Información o                                  | el examen                                                                                                    |                             |
|------------------------------------------------|----------------------------------------------------------------------------------------------------|-----------------------------|
| Descrinción                                    | Esta autoavaluación ta narmite sunaraz al curso COE 20/21 nor lo que obtandrás un cartificado v/o solicitar un crádito ontativo, para sunarado tianes que obtaner un 300. Los intentos son ilimitados                                                                                                    |                             |
|                                                |                                                                                                    |                             |
|                                                | No te olvides de relienar la encuesta, una vez finalizada la evaluación.                                                                                                    |                             |
|                                                | Más información sobre el curso, certificados, crédito en: https://bib.us.es/cursos orientacion                                                                                                    |                             |
|                                                |                                                                                                    |                             |
|                                                |                                                                                                    |                             |
| Instrucciones                                  |                                                                                                    |                             |
|                                                |                                                                                                    |                             |
| Intentos múltiple                              | Este examen permite varios intentos.                                                                                                    |                             |
| Forzar terminació                              | n Este examen se puede guardar y reanudar posteriormente.                                                                                                    |                             |
|                                                | Las respuestas se guardan automáticamente.                                                                                                    |                             |
| Estado de finaliz                              | ación de la pregunta:                                                                                                    |                             |
|                                                |                                                                                                    |                             |
|                                                |                                                                                                    |                             |
|                                                |                                                                                                    |                             |
|                                                |                                                                                                    |                             |
| PREGUNT                                        | A1                                                                                                    | 10 puntos Guardar respuesta |
| 20ué necesit                                   | rás para ronectarte a la red ipalámbrica eduroam?                                                                                                    |                             |
| O Un disne                                     | silvo con conexión WIEL estar dentro del radio de alcance de un punto inalámbrico de la Universidad e introducir tu Usuario Virtual y tu contraseña para validar la conexión                                                                                                    |                             |
| <ul> <li>Solicitar</li> </ul>                  | remiso para concetare en la Conseriería del centro donde de encuentres                                                                                                    |                             |
| O Debes tr                                     | ser tu router ADSL y conectarlo con un cable RJ-45 en una roseta similar conectada a la red de la Universidad                                                                                                    |                             |
| O No pued                                      | es conectarte a <i>eduroam</i> si no eres profesor                                                                                                    |                             |
|                                                |                                                                                                    |                             |
|                                                |                                                                                                    |                             |
| PREGUNT                                        | A2                                                                                                    | 10 puntos Guardar respuesta |
|                                                |                                                                                                    | ·                           |
| ¿Desde qué l                                   | erramienta puedes activer tu cuenta de correo electronico universitario?                                                                                                    |                             |
| O Desde el                                     | Sistema de Gestion de la información Personal                                                                                                    |                             |
| <ul> <li>Desde bi</li> <li>Desde la</li> </ul> | cumeruo.co                                                                                                    |                             |
| <ul> <li>Desde la</li> <li>Desde la</li> </ul> |                                                                                                    |                             |
|                                                |                                                                                                    |                             |
|                                                |                                                                                                    |                             |
| PREGUNT                                        | a3                                                                                                    | 10 puptor                   |
|                                                |                                                                                                    | to puncos duardar respuesta |
| ¿Cuál de esta                                  | s definiciones está más en consonancia con lo que es la Biblioteca de la Universidad de Sevilla?                                                                                                    |                             |
| <u> </u>                                       | - de Resultante de la fonce de la fonce de |                             |
|                                                |                                                                                                    |                             |
|                                                |                                                                                                    |                             |

En la siguiente pantalla ya se nos muestran las preguntas. Son 30 y cada una vale 10 puntos. Para superar el COE hay que contestar bien las 30 preguntas y conseguir 300 puntos.

<u>Consejo</u>: Anota en un papel la respuesta que has seleccionado. Te servirá por si contestas alguna pregunta mal y tienes que repetir el test.

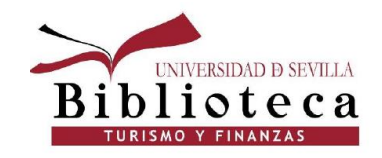

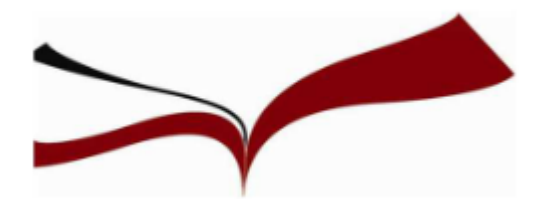

Examen enviado: Evaluación COE 20/21

Examen se ha guardado y enviado.

#### Estudiante:

Examen: Evaluación COE 20/21 Curso: COE (2020-21) - Facultad de Turismo y Finanzas (202021-7) Iniciado: 16/02/21 13:34 Enviado: 17/02/21 8:40 Tiempo utilizado: 19 horas, 6 minutos

Haga clic en **Aceptar** para consultar los resultados. miércoles 17 de febrero de 2021 08H40' CET A continuación se nos muestra una serie de datos: nuestro nombre, tiempo empleado, etc. Para ver la puntuación obtenida, pinchamos en "Aceptar", situado en el margen inferior derecho

← Aceptar

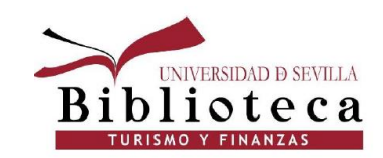

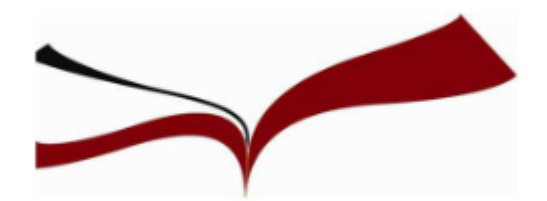

#### Revisar entrega de examen: Evaluación COE 20/21

| Usuario     |                                                                                                    |                 |
|-------------|----------------------------------------------------------------------------------------------------|-----------------|
| Curso       | COE (2020-21) - Facultad de Turismo y Finanzas                                                                |                 |
| Examen      | Evaluación COE 20/21                                                                                          |                 |
| Iniciado    | 16/02/21 13:34                                                                                                |                 |
| Enviado     | 17/02/21 8:40                                                                                                 |                 |
| Estado      | Completado                                                                                                    |                 |
| Puntuació   | n del intenio 240 de 300 puntos                                                                               |                 |
| Tiempo tra  | anscurrido Dhoras 6 minutos                                                                                   |                 |
| Instruccior | nes                                                                                                    |                 |
|             |                                                                                                    |                 |
|             |                                                                                                    |                 |
| Pregunt     | ta 1                                                                                                    | 10 de 10 puntos |
|             |                                                                                                    |                 |
|             | ¿Qué necesitarás para conectarte a la red inalámbrica <b>eduroam</b> ?                                        |                 |
|             |                                                                                                    |                 |
|             |                                                                                                    |                 |
| Pregunt     | ta 2                                                                                                    | 10 de 10 puntos |
|             |                                                                                                    | to de lo pantos |
|             | ¿Desde qué herramienta puedes activar tu cuenta de correo electrónico universitario?                          |                 |
|             |                                                                                                    |                 |
|             |                                                                                                    |                 |
| Drogund     |                                                                                                    |                 |
| Fregun      |                                                                                                    | 10 de 10 puntos |
|             | ¿Cuál de estas definiciones está más en consonancia con lo que es la Biblioteca de la Universidad de Sevilla? |                 |

Vemos aquí que esta persona no ha conseguido los 300 puntos, solamente tiene 240. significa Eso que hay preguntas ha que no respondido bien. Abajo te especifica en qué preguntas has conseguido los 10 puntos y en cuáles has obtenido 0. Muy importante: Para superar el COE, poder obtener el Certificado y poder solicitar el crédito, hay que tener los 300 puntos.

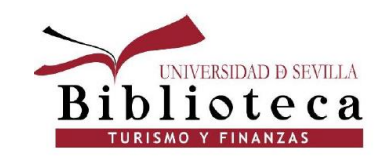

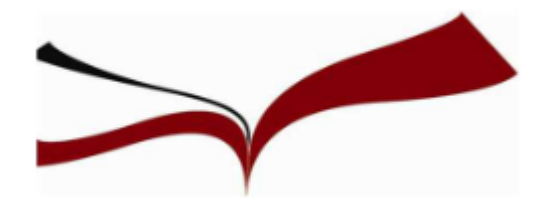

Para poder realizar la encuesta si hemos obtenido los 300 puntos, o para volver a hacer la encuesta si hemos fallado preguntas, pinchamos debajo de la puntuación obtenida en la Pregunta 30 en "Aceptar"

| Pregunta 30                                | 0 de 10 puntos |
|--------------------------------------------|----------------|
| ¿Qué es la identidad digital?              |                |
| miércoles 17 de febrero de 2021 08H40' CET |                |
|                                            |                |
|                                            | ← Aceptar      |

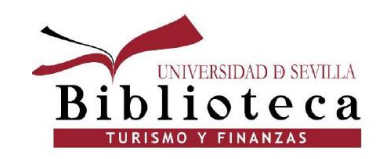

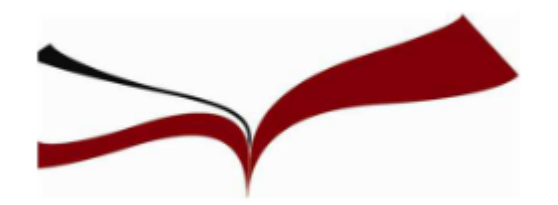

#### A tener en cuenta:

- El curso estará disponible en la Plataforma de Enseñanza Virtual hasta el 30 de junio.
- Los alumnos de la asignatura Economía II del Grado en Turismo tienen de plazo para hacer el curso hasta el 30 de abril.
- El certificado de haber realizado el curso COE se recoge en la Secretaría de la Facultad de Turismo y Finanzas y normalmente no lo reciben hasta el otoño del año en curso.
- El crédito se solicita también en la Secretaría. Los alumnos de los Dobles Grados no lo pueden solicitar.
- A los alumnos que repiten alguna asignatura de primero no les aparece el curso COE en la Plataforma de Enseñanza Virtual.
- Por lo tanto, si eres alumno de nuevo ingreso no desaproveches la oportunidad de hacer el COE este curso, ya que no lo podrás hacer más adelante.

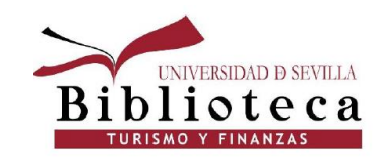

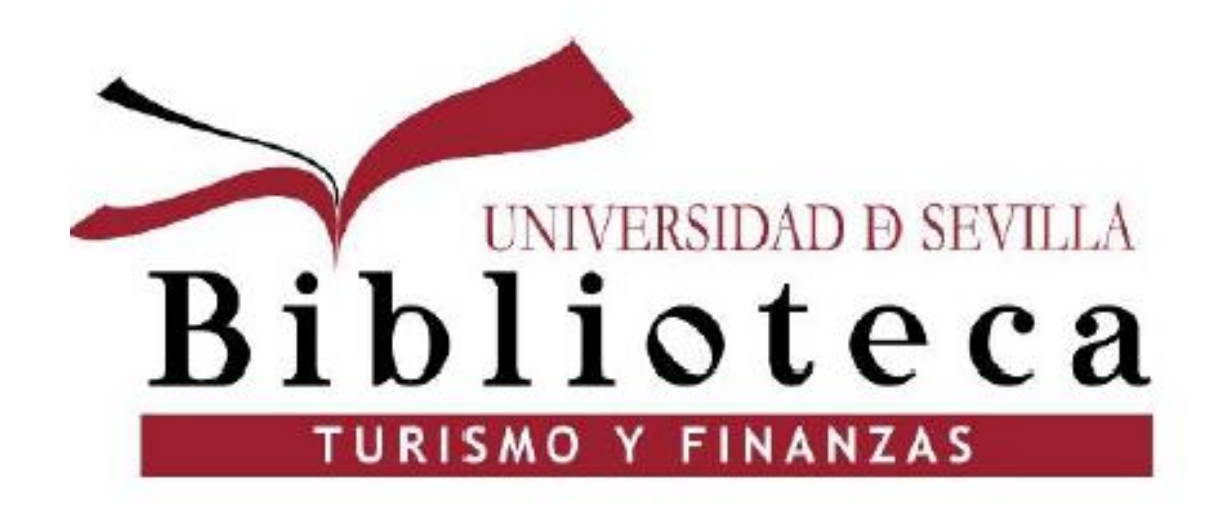

Muchas gracias por vuestra atención. Para más información:

elosaen@us.es vbravo@us.es